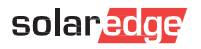

# Instalacja modułu sieci mesh SolarEdge Home

<u>/!</u>` Włączne wywanikowaj wistałacji nistałacji Należy przestrzegać wszystkich wytycznych dotyczących bezpieczeństwa i obsługi zawartych w instrukcji instalacji falownika.

## Instalacja anteny

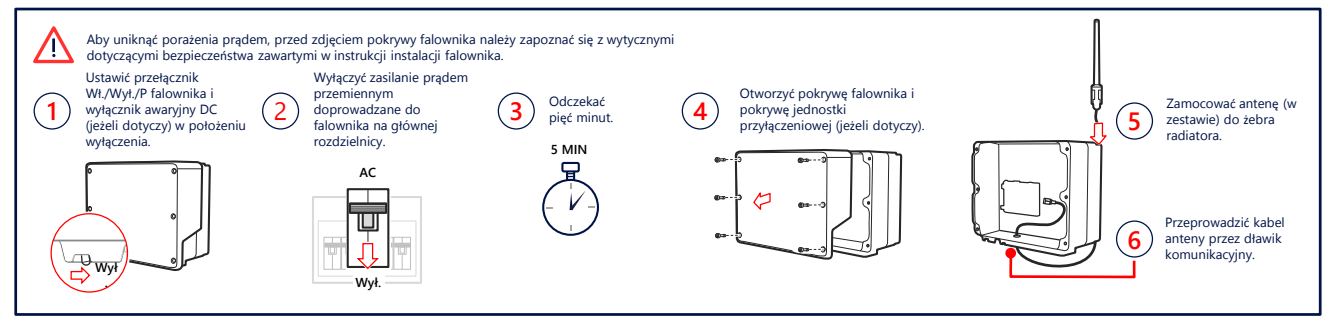

## 2. Instalacja i podłączenie modułu (może być wymagana wymiana karty komunikacyjnej)

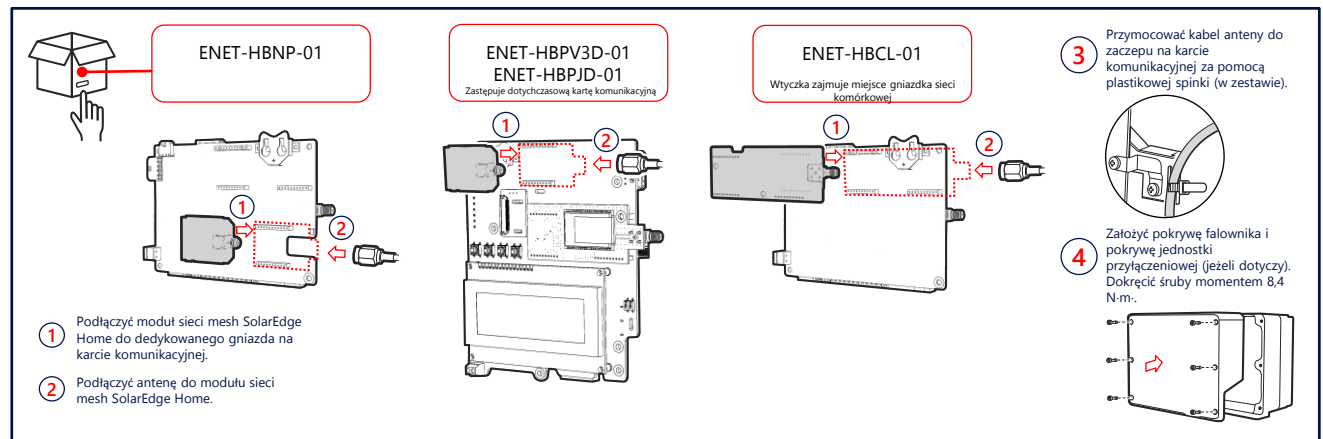

#### 3. Sprawdzenie połączenia

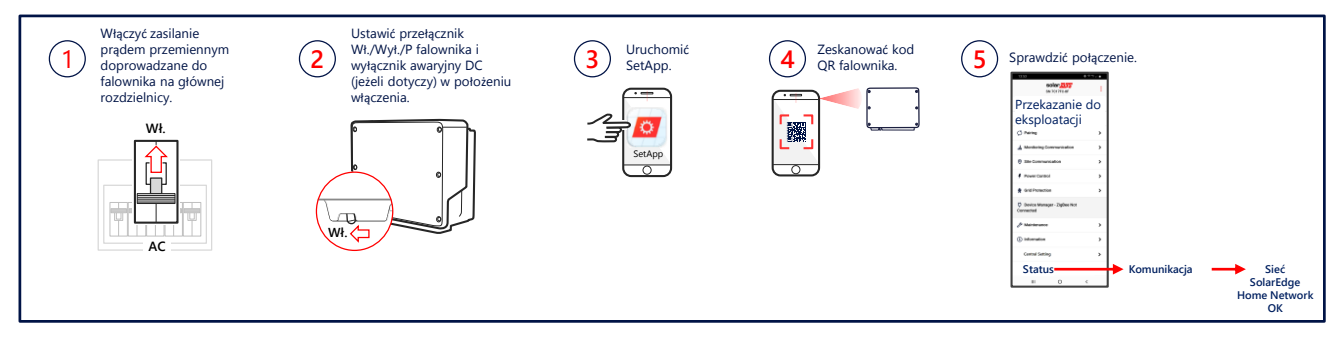

### Karta katalogowa

Aby wyświetlić specyfikację techniczną sieci mesh SolarEdge Home, zeskanuj kod QR:

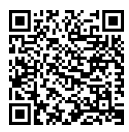

Lub znajdziesz ją pod poniższym linkiem: https://www.solaredge.com/sites/default/files /se-energy-net-plug-in-datasheet-pl.pdf

#### Instrukcja doboru modułu

Aby wyświetlić notę techniczną dotyczącą doboru modułu sieci mesh SolarEdge Home, zeskanuj kod QR:

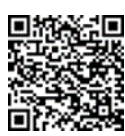

Lub znajdziesz ją pod poniższym linkiem: https://www.solaredge.com/sites/default/files/seenergynet-plugin-kit-selection-tech-note.pdf